## Fonction simulation : Partie 1

La fonction de **simulation** se fait dans la feuille de <u>schéma</u>. Il vous faut y retourner pour retrouver votre schéma:

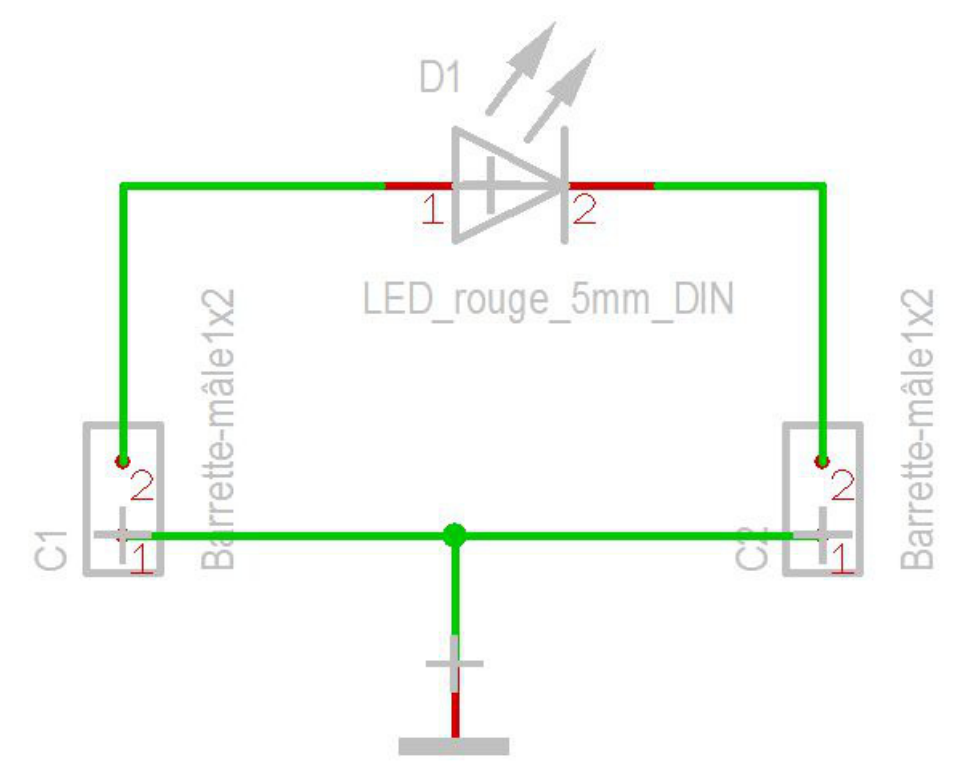

Pour simuler le fonctionnement d'une LED, vous avez besoin d'un générateur de tension et d'une résistance de charge.

Ces <u>composants</u> ne se trouvent pas dans le PCB, donc ils n'ont pas de boîtier. Les <u>composants</u> permettant la <u>simulation</u> se trouvent dans le base de données des composants. Utilisez le panneau au bord et clicquez sur l'icône pour les sources:

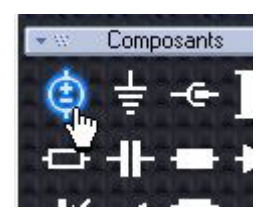

Vous importez d'abord un générateur de tension sinusoïdale, puis une résistance de charge.

| Composants TARGET 3001!                                  |                                                                  |
|----------------------------------------------------------|------------------------------------------------------------------|
| Composant Boîtier Options Extra Import/Ex                | port Update Debug                                                |
| Composants TARGET                                        | 📝 Mes composants                                                 |
| Recherche rapide Recherche paramétrique Boîtier          | Mes composants avant V15                                         |
| Chercher Types et groupes de composant                   | Listes de comp 4 >><br>sant cassé/manqué<br>Chercher             |
| 74 Générique, simulation et modélisation                 | 4.2                                                              |
| 253 composants; 6 objets trouvés (vert); Chercher: [Grou | upe de cc <u>Fermer onglet ouvert</u>                            |
| Nom de composant                                         | <ul> <li>A second state state state state state state</li> </ul> |
| V_CONST                                                  |                                                                  |
| V_EXP                                                    |                                                                  |
| v_rm<br>V pulse                                          |                                                                  |
| V_PWL                                                    |                                                                  |
| V_SINUS                                                  |                                                                  |
| 0402YD104KAT2A                                           | <b>T</b>                                                         |
| V_SINUS IBF                                              |                                                                  |
| Fabricant: <non geterminé=""></non>                      |                                                                  |
| Logoription: Voltogo course Silvi P                      |                                                                  |
| Description: voltage source SilvoS                       | Importer composant                                               |
| Description: voltage source SilvoS                       | Importer composant                                               |
| Description: voltage source SiNOS                        | Importer composant Sans garantiel                                |
| Description: voltage source Silvos                       | Importer composant Sans garantiel                                |
| TARGET 3001 Composant                                    | Importer composant Sans garantiel                                |
| TARGET 3001 Composant                                    | Importer composant Sans garantiel                                |
| TARGET 3001 Composant                                    | Importer composant Sans garantiel                                |
| TARGET 3001 Composant                                    | Importer composant Sans garantiel                                |
| TARGET 3001 Composant                                    | Importer composant Sans garantiel                                |
| TARGET 3001 Composant                                    | Sans garantiel                                                   |
| TARGET 3001 Composant                                    | Sans garantiel                                                   |

Vous prenez une résistance de charge du base de données (poessez touche [Ins]) et vous la connectez:

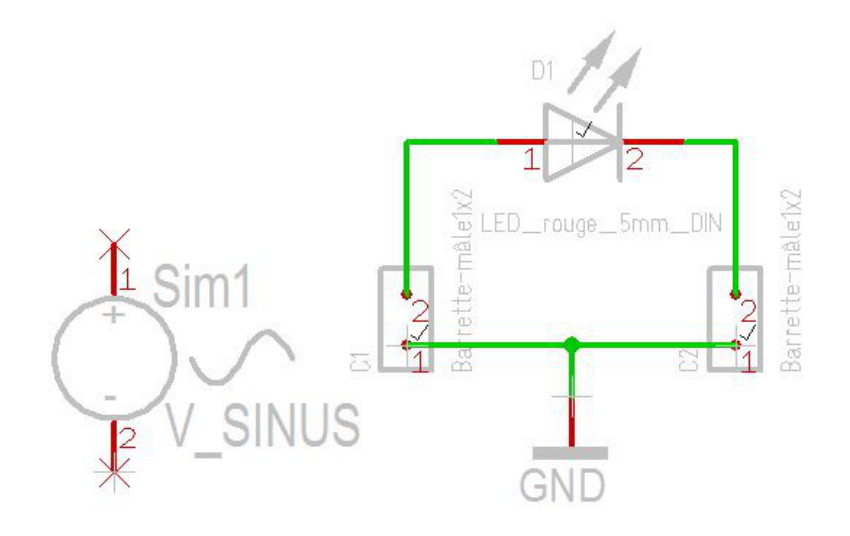

| 💝 Composants TARGET 3001!                                                                                                    |
|----------------------------------------------------------------------------------------------------|
| Composant Boîtier Options Extra Import/Export Update Debug                                                                                                    |
| Composants TARGET 🛛 🦳 🗹 Mes composants                                                                                                    |
| Recherche rapide Recherche paramétrique Boîtier Mes composants avant V15                                                                                                    |
| Chercher Types et groupes de composant Listes de com  Chercher aussi dans Annoncer composant cassé/manqué Chercher aussi dans Annoncer composant cassé/manqué Chercher ? Chercher ? |
| R IBF<br>Fabricant: <non geterminé=""><br/>Déscription: Résistance<br/>Sans garantiel</non>                                                                                         |
| TARGET 3001 Composant TARGET 3001 Boîtier!                                                                                                    |
| 12 (3)<br>DIN [EEE Pitch = 10,160000mm                                                                                                    |

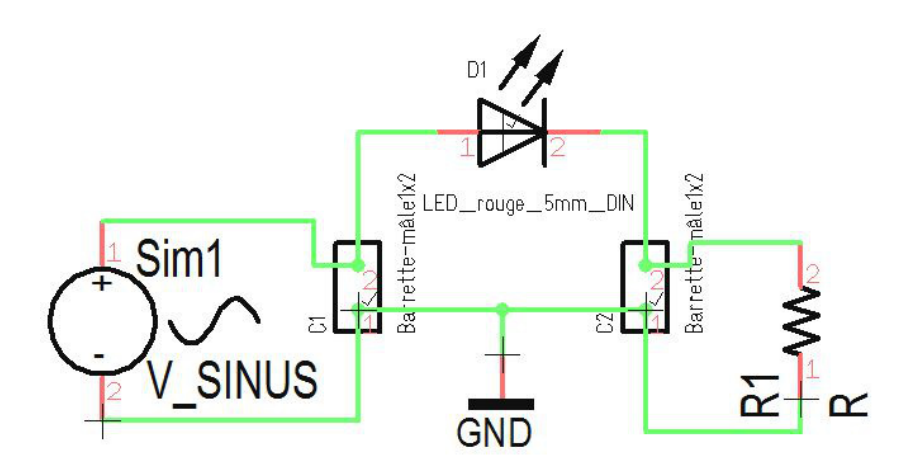

Vous insérez maintenant les valeurs de la résistance de charge et du générateur : D'abord à l'aide de <u>M11</u>, sur la poignée de saisie de la résistance vous mettez 200 (200 Ohms) comme valeur du <u>composant</u>, et vous confirmez avec OK.

| Position :           | 16,51     | 16,510000   8,890000<br>Changer la position X et Y ▼ |             |               |
|----------------------|-----------|------------------------------------------------------|-------------|---------------|
|                      | chan      |                                                      |             |               |
| 🚺 N° de symbole :    | 1         | V Suffixe :                                          | a           |               |
| 🕖 N* d'échange :     | 0         | 🔽 Page :                                             | 1           |               |
| 🗾 Insérer :          | automatic | natiquement à la suite                               |             |               |
| Composant : R        | 1, R      |                                                      |             | 10-1752       |
| V Préfixe : R        | 2         | <b>▼</b> N*: 1                                       |             | 10-11-05      |
| 🗸 Valeur : 🛛 🗵       | 10        |                                                      |             |               |
|                      | B         | loîtier pas encore pla                               | acé (Poigné | e sans coche) |
| Valeur de simulation |           | ournisseur                                           | Pro         | priétés       |
|                      |           |                                                      | Desire      |               |

Toujours avec <u>M11</u> sur la poignée du générateur sinusoïdal, vous placez la valeur de 12 (12V) pour ce composant.

| Position :           | -23,495                    | -23,495000   7,620000        |            |                |  |
|----------------------|----------------------------|------------------------------|------------|----------------|--|
|                      | change                     | changer la position X et Y 🔹 |            |                |  |
| 7 N* de symbole :    | 1                          | V Suffixe :                  | a          |                |  |
| 🔽 N° d'échange :     | 0                          | 🔽 Page :                     | 1          |                |  |
| 🗾 Insérer :          | automatiquement à la suite |                              |            |                |  |
| Composant : Si       | m1,V_SINUS                 |                              |            | ID=2974        |  |
| V Préfixe : S        | m                          | <b>▼</b> N*: 1               |            |                |  |
| 🗸 Valeur : 🛛 🚺       | 2                          |                              |            |                |  |
|                      |                            |                              | Aucun boît | ier nécessaire |  |
| Valeur de simulation |                            | urnisseur                    | Pro        | priétés        |  |
| C                    | Eou                        | Fournisseur V11 Docume       |            | entation V11   |  |

Dans la même boite de dialogue avec le bouton **"Valeur de simulation"**ouvre le dialogue "Models for sim" et poussez le bouton "Edit". Vous déterminez la fréquence de travail du générateur dans le dialogue "Independent voltage source sinus".

La boite de dialogue suivante vous permet le "paramétrage" du générateur sinusoïdal:

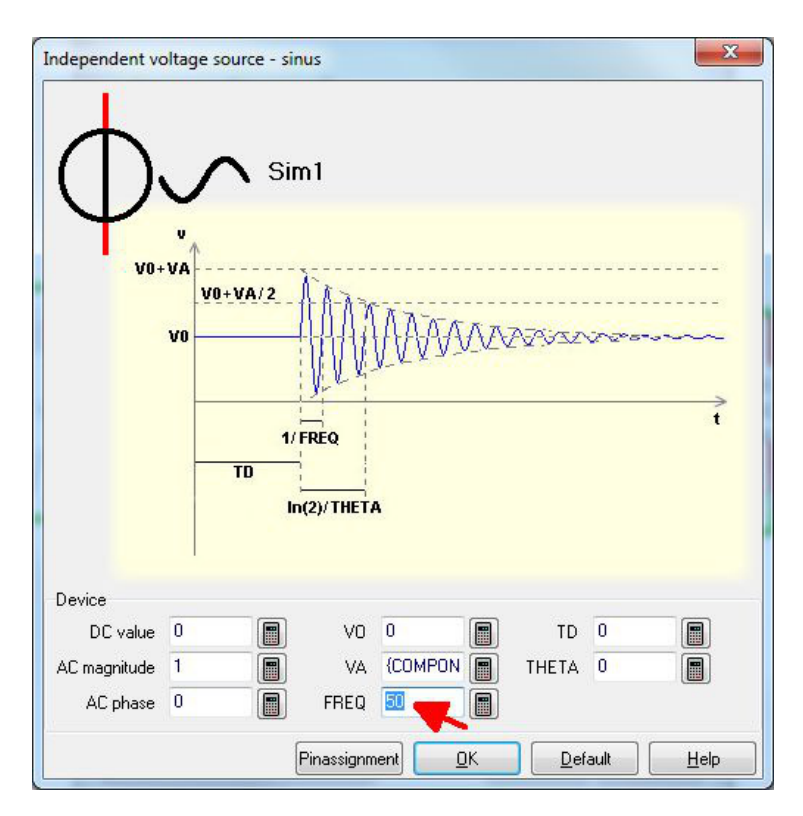

Dans la fenêtre "FREQ" vous insérez comme valeur 50.

Maintenant tous les réglages préliminaires sont terminés, et le schéma ressemble à ce qui suit:

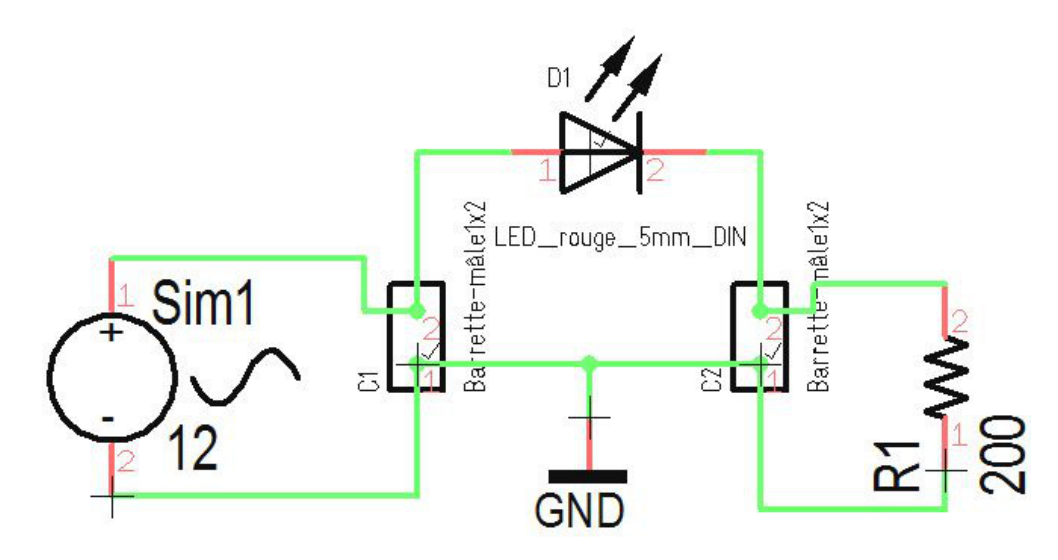